## Connect to PCIC's Yammer group (External)

Here are the directions to connect to PCIC's external group:

1. You will receive an email inviting you to join a PCIC external group (see example below). Please make sure to check your junk mail folder if you do not find it in your inbox. Click on the accept invitation button to bring up a registration page.

| Kallol Mahata ( <u>kmahata@</u>       | <u>pcictx.org</u> ) has invited you to the Board Activities external  |
|---------------------------------------|-----------------------------------------------------------------------|
| network on <mark>Yammer</mark> . Kall | ol has been using <mark>Yammer</mark> to share status updates, ideas, |
| news, questions and ans               | wers. It's a better way for your community to stay connected!         |
| About Board Activities:               | Yammer group for board activities and communication                   |
|                                       |                                                                       |
| Accept Invitation                     |                                                                       |
| Accept Invitation                     |                                                                       |

2. Fill in the registration form and follow the steps to register your account on PCIC's Yammer portal.

|                                                          |                                         | English (I                                                                                                    |
|----------------------------------------------------------|-----------------------------------------|----------------------------------------------------------------------------------------------------|
| Create Profile                                           | Join Groups                             | Add Your Photo                                                                                                    |
| Welcome to the Boar                                      | d Activities network!                   |                                                                                                    |
| kallolmahata@gmail.com<br>First Name*                    | Kallol N<br>Activitie                   | <b>Aahata</b> invited you to join the Board<br>s network on Yammer – a private socia                                                                                                    |
| Last Name*                                               | 4 of your coworks                       | A of your coworkers - including - are currently using<br>Yammer to share status updates, ideas, news,<br>questions, and answers. Each of your coworkers has a<br>profile, and you can see what they're working on. |
| Password                                                 | questions, and an<br>profile, and you c |                                                                                                    |
| Passwords must contain at least 8 characters.            | <u>G</u>                                |                                                                                                    |
| Novt                                                     |                                         |                                                                                                    |
| Next<br>By clicking Next, you are indicating that you ha | ave read and agree to the               |                                                                                                    |

|                                                            | •                                                | English (US) 🔇 |
|------------------------------------------------------------|--------------------------------------------------|----------------|
| Create Profile                                             | Join Groups                                      | Add Your Photo |
| Join Relevant Grou<br>Find the groups for your department, | PS<br>projects, position, and areas of interest. |                |
| All Network                                                |                                                  |                |
| Next                                                       |                                                  |                |

|                     |                     | English (US)   |
|---------------------|---------------------|----------------|
| Create Profile      | Join Groups         | Add Your Photo |
| Add your profile pl | noto                |                |
| Select an image fil | e on your computer: |                |
| IC:\Users\Kallol Ma | ahata\DocuBrowse    |                |
| Save & Continue     |                     |                |
|                     |                     | Shire          |

3. Once your registration is complete you should be able to access the external network group.

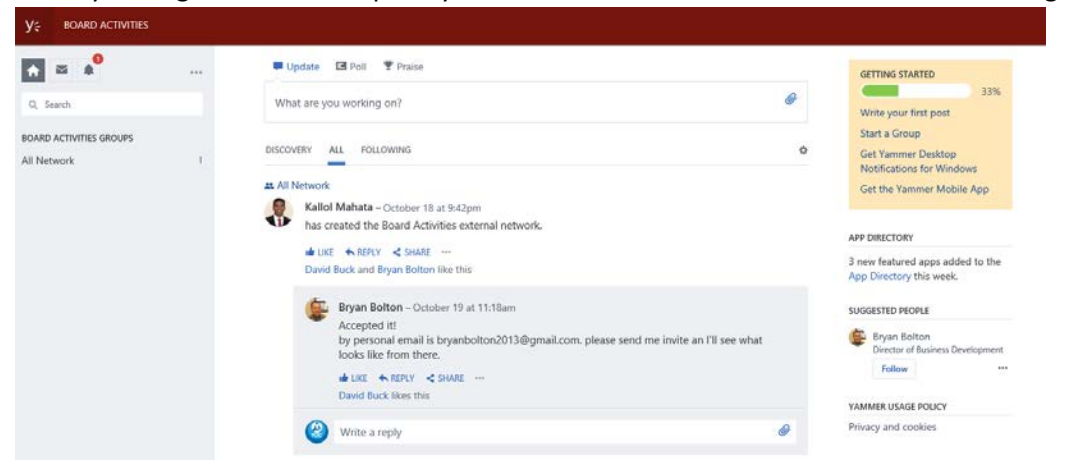